### **Reviewing a Remote Work Agreement**

You will receive an email notification when an employee has submitted a Remote Work Agreement for your review and approval. You can access the form in two ways:

1. Click on the link provided in the email. This link will route you directly to the form.

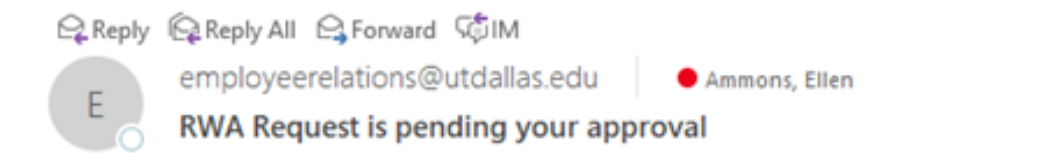

RWA Reques Form ID 00000188 is ready for your review. To review, please click on the link below.

#### Go to RWA Request Form

Requestor: Janette Bell

Thank you,

Employee Relations

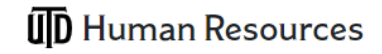

- 2. Or, you may access the form through Galaxy. To do this, use the drop down arrow on the top of the screen to navigate to **Gemini for Departments.** 
  - Click on the Approvals Tile
  - Click on Remote Work
     Agreement to view form(s)
     pending for your approval
  - Click on the UTD\_RWA link to access the form

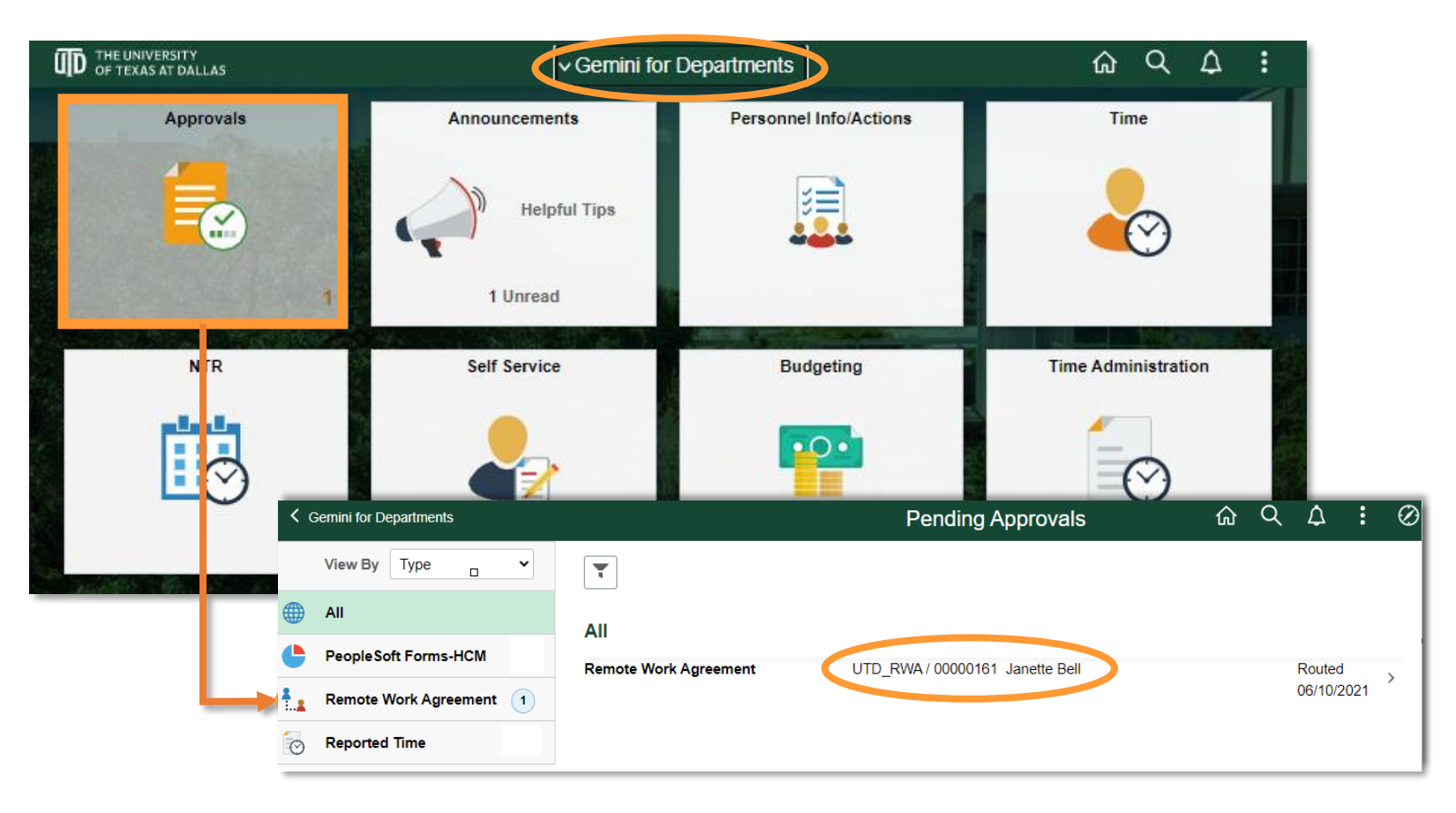

3. Scroll down to view the complete form. Ensure all Employee Acknowledgments are checked.

| Remote Work Authorization Remote Work Authorization Ap UTD ID 4030005955 Employee Name Janette Bell Employee Name Janette Bell Employee Title Human Resourt DepartmentID 505000 FLSA Status X  Before initiating this request. I here had a discussion of the type Automation I age of the type Automation I age of the type Automation I age index resource based on the type Automation I age index resource based on the type Automation I age |                                                                                                    |                                                                                                    |                                                                                                    | N                                                                                           | ew Window                                                            | Help      | Persona                   | lize Pa |
|----------------------------------------------------------------------------------------------------|----------------------------------------------------------------------------------------------------|----------------------------------------------------------------------------------------------------|----------------------------------------------------------------------------------------------------|---------------------------------------------------------------------------------------------|----------------------------------------------------------------------|-----------|---------------------------|---------|
| Remote Work Authorization Ap UTD ID 4030005955 Employee Name Janette Bell Employee Title Human Resourc Supervisor Ellen Ammons DepartmentID 505000 FL.SA Status X  Before integring the research. I have had a discussion of the construction be fixed, addentifies I gar The provide and the fixed discussion for the fixed discussion for the fixed discussion. I addentifies I gar The provide Acknowledgement                                 |                                                                                                    |                                                                                                    |                                                                                                    |                                                                                             |                                                                      |           |                           |         |
| UTD ID 4030005955<br>Employee Name Janette Bell<br>Employee Title Human Resour<br>Supervisor Ellen Ammons<br>Department/D 505000<br>FL5A Status X<br>Before Indating his request. I have had a discussion<br>of the conductors for remote work second in the UNA<br>Determined and the Name Address I say<br>Employee Acknowledgement                                                                                                    | Approval                                                                                                    |                                                                                                    |                                                                                                    |                                                                                             |                                                                      |           |                           |         |
|                                                                                                    | surces Group Manager<br>15<br>Human Resources<br>Exempt<br>son about remote work with my supervisor to determine whether or<br>LVT Datas Remote Work Agreement (RVA) Guidelines dated Mar<br>spres b all of the responsibilities of and conditions for remote work                                                                                                    | Request ID<br>Status                                                                                                    | 0000161<br>Approval Pending<br>ston and work performance.<br>Guidelines may be revised with<br>objectives and this Agreement.                         | Date Created<br>Date Submitted                                                              | 06/10/2021<br>06/10/2021<br>Iestand and review<br>and that the curre | ed with n | ny supervis<br>mmušiną po | or all  |
| As an Employee of UT Dallas:<br>Lundestand that remote work in ot an entiti-<br>Lundestand that remote work may be subse-<br>largere to adhere to and flow all UT Dallas<br>lapse to adhere to and concey with all employ-<br>lams to the subsect of provide more frequent<br>lams be requested to provide non-frequent<br>lams avers that all applicable employment an<br>lagues that remote work does not change the                            | ntifement. Permission to work remotely is based on po function, we<br>spended or terminated based on performance, business reasons, o<br>sportiese, protocol and on productors while young monthely has<br>a mate standards of performance for my position working meretaly as<br>and an on more statistic report of my work and progress with resources<br>and an on more statistic report of my work and progress with resources<br>the progress of the product of progress with resources<br>and an one statistic report of my work on progress with resources<br>and an one statistic report of my work on progress with resources<br>and an one statistic report of my work on progress with resources<br>and an one statistic report of my work on progress with resources<br>and the product of the product of the product and progress with resources<br>and the product product and the product of the product of the produ | ork group, internal and external cus<br>rat the sole disoretion of managem<br>asses as if lever working on site<br>concerning proprietary information (<br>if levas working on site.<br>1t own ywork and productivity and a<br>s. AD 3.108, and are also posted o | tomer need, my performance,<br>ent, with or without advance r<br>and intellectual property, as if<br>gree to do so.<br>In the UT Dallas website so th | and permission from mana<br>obice.<br>I was working on site.<br>at they are available to me | gement.<br>online.                                                   |           |                           |         |

4. As you scroll through the form, review the **Hours** section. Confirm the remote schedule noted is aligned with what was agreed upon in your discussion with the employee.

| Hours                                                                                                    |                                                                             |                                                       |                                                                                                    |
|----------------------------------------------------------------------------------------------------|-----------------------------------------------------------------------------|-------------------------------------------------------|----------------------------------------------------------------------------------------------------|
| <ul> <li>I understand that my supervisor muneeds and other requirements.</li> <li>My remote work schedule is (if hybrid)</li> </ul> | ist approve, in writing, my regularly<br>rid, note days on and off-campus): | y scheduled work hours<br>Is this a hybrid or full-ti | and any change in those hours. Scheduled hours may vary from one employee to the next in order to meet UT Dallas'<br>me remote schedule? |
|                                                                                                    |                                                                             |                                                       | Enter hybrid or full-time remote work schedule.                                                                                          |
| Hybrid or Full Time Remote                                                                                                    | Full-Time Remote                                                            | ~                                                     | Monday to Friday, 8am-5pm                                                                                                    |
|                                                                                                    |                                                                             |                                                       |                                                                                                    |

**ID** Human Resources

- 5. Also, review the **Work Location** section to ensure employees requesting approval to work out-of-state have checked the appropriate box.
  - Out-of-state requests require additional approvals from the Provost (for academic units) or Chief of Staff (for administrative units).
  - Supervisors must review the list of states where remote work is prohibited or limited, along with associated fees, at <a href="https://hr.utdallas.edu/employees/remote-work/">https://hr.utdallas.edu/employees/remote-work/</a>

| Work Location                                                               |                                                                                                    |
|-----------------------------------------------------------------------------|----------------------------------------------------------------------------------------------------|
| <ul> <li>I understand that remote<br/>Units and the Chief of Sta</li> </ul> | work within the state of Texas requires approval by my school or division leadership. Remote work outside of the state of Texas requires additional approval by the Provost for Academic<br>iff for Administrative units, and will only be approved for mission critical positions |
| Full address of remote wo                                                   | rk location (no P.O. boxes):                                                                                                    |
| Address Line 1                                                              |                                                                                                    |
| Address Line 2                                                              |                                                                                                    |
| City                                                                        | State Postal Code                                                                                                    |
| Check this box if this                                                      | location is out of state                                                                                                    |

6. In the **Equipment and Supplies** section, review list of equipment/items provided by the department for remote

| work. | Equipment and Suppli                                                           | ies                                                                                                    |
|-------|--------------------------------------------------------------------------------|----------------------------------------------------------------------------------------------------|
|       | <ul> <li>UT Dallas has provided f</li> <li>If no equipment has been</li> </ul> | the following equipment for me to use for my remote work:<br>In provided by your department, indicate N/A. |
|       | List of items                                                                  | Laptop, scanner, printer.                                                                                  |
|       |                                                                                |                                                                                                    |
|       |                                                                                | ID Human Resources                                                                                         |

### **Approving a Remote Work Agreement**

- 7. After reviewing the form, scroll to the bottom to view the **Approvals** section
- 8. Before approving the form, you must designate the next-level approver. Click on the \_\_icon to add the second-level
  - The approval work flow can expand to accommodate the reporting structure for each unit/Division and allow for approval at each level
  - Approvers must add the appropriate next-level, ending with Dean for academic units and Division VP for administrative units or their designee
  - If Dean or VP has appointed a designee, their name must be on file with the Office of Human Resources
- 9. Ensure that the **Approver** option is selected, and click the magnifying glass icon to find approver name

#### <u>Note</u>

- If you are the Dean or Division VP,
  - If the employee reports to you directly, you will receive the form as the first level approver. You must also add your name as a second-level approver (see slide #8)

**UD** Human Resources

- In-state forms do not require further approval *(unless directed by Provost for academic areas)*
- o Out-of-state forms must be routed to Provost or Chief of Staff for approval

| Approvals                            |                 |                                      |                        |                                                                     |              |
|--------------------------------------|-----------------|--------------------------------------|------------------------|---------------------------------------------------------------------|--------------|
| UTD_FMB_TRANS_                       | D=UTD_RWA, REQU | EST_ID=00000172:Pending              | Request Information    | n                                                                   |              |
| Approvals<br>Pending<br>Ellen Ammons |                 |                                      |                        |                                                                     |              |
| RVVA Report to Approval              |                 |                                      | 🕲 https:/              | //dahr-tst.utshare.utsystem.edu/psc/                                | - 🗆 🗙        |
| Comments                             |                 |                                      | 🗎 dah                  | r-tst.utshare.utsystem.edu/psc/DAHI                                 | RTST_4/EMPLO |
| "Effective Date of Remote Wor        | 06/29/2021      | End date (if none please put<br>N/A) | NA Insert ad Choose    | Iditional approver or reviewer<br>an approver or reviewer to insert |              |
| Justification for position to wo     |                 | approver Approval process s          | User ID:<br>Insert as: | Approver                                                            |              |
| Approve Deny                         |                 |                                      | Insert                 | Cancel                                                              |              |
| Return to Search                     |                 |                                      | _                      |                                                                     |              |
|                                      |                 |                                      |                        |                                                                     |              |
|                                      |                 |                                      |                        |                                                                     |              |
|                                      |                 |                                      |                        |                                                                     |              |
|                                      |                 |                                      |                        |                                                                     |              |
|                                      |                 |                                      | · · · ·                |                                                                     |              |

- 10. Type name of approver in the **Name** field (*FirstName LastName* format) and click Search
  - Note: if your search is not producing results, it may be necessary to edit the search by selecting "contains" in the drop down menu in place of "begins with"

- 11. The designated name should appear \_\_\_\_\_ under **Search Results**. Click on the name.
- 12. When name populates in User ID box, click on **Insert**.

| Charles Harborn and the                                                                                                    |                                                                                                    |                                                                                                    |
|----------------------------------------------------------------------------------------------------|----------------------------------------------------------------------------------------------------|----------------------------------------------------------------------------------------------------|
| https://danr-tst.utsnare                                                                                                    | e.utsystem.edu/psc/ — 🗆 🗙                                                                                                    |                                                                                                    |
| dahr-tst.utshare.ut                                                                                                    | tsystem.edu/psc/DAHRTST_5/EMPLO                                                                                                    |                                                                                                    |
| Approver/Reviewer S                                                                                                    | Search                                                                                                    |                                                                                                    |
| begins with ✓<br>User ID: begins with ✓<br>Search Clear Car<br>Search Results<br>User ID<br>1iw190000-utd<br>ADAMISETTI<br>ADUFaculty-test<br>AMISHRA<br>ARDC<br>ASALVER<br>AWATSON<br>Appr1-test<br>Appr2-est<br>BKINK 1ABWALA<br>DF EARCE<br>BST Staff-01 | Approver/Reviewer Search Name: contains  Tina Sharpling User ID: begins with   Search Results User ID Name: Cancel Name: Cancel Search Results Search Results User ID Name Cancel | -       X         HRTST_2/EMPLO       Integration of the structure of the structure of the structu |
| BSTStaff-02<br>BSTStaff-03<br>BSTStaff-04<br>BSTStaff-05<br>BSTStaff-06<br>4                                                                                                    |                                                                                                    | Insert as:  Approver Reviewer Insert Cancel                                                                                                    |
| ID Human                                                                                                    | Resources                                                                                                    |                                                                                                    |

# 13. Enter the start and end dates for the remote work agreement.

• If no end date has been identified, indicate N/A

#### <u>Note</u>

For out-of-state requests, you must provide information in the **Employee Justification** field explaining why this is a mission-critical position.

## 14. Click Approve

- Form will be routed to next-level approver
- If no additional approvals are required, the process is completed
- Form cannot be edited once it is approved

| Approvals                                                                                                    |       |
|----------------------------------------------------------------------------------------------------|-------|
| ✓ UTD_FMB_TRANS_ID=UTD_RWA, REQUEST_ID=00000172:Pending<br>● Request Information<br>● Start New Path                    |       |
| Approvals       Pending       Ellen Ammons       WMA Report to Approval                                                 |       |
| Comments                                                                                                    |       |
| *Effective Date of Remote Work 06/29/2021 End date (if none please put NA N/A)                                          | Print |
| Justification for position to work remotely                                                                             | 11    |
| te - ensure you have added appropriate next-level approver. Approval process should end with Dean/VP/or their designee. |       |
| Approve Deny                                                                                                    |       |
| Return to Search                                                                                                    |       |

#### <u>Note</u>

Per slide #5, if you are a Dean or Division VP and the employee reports directly to you, you must also enter your name as the second-level approver. *You must click* Approve *twice* – once for each level.

Next, click **Save** to complete the process.

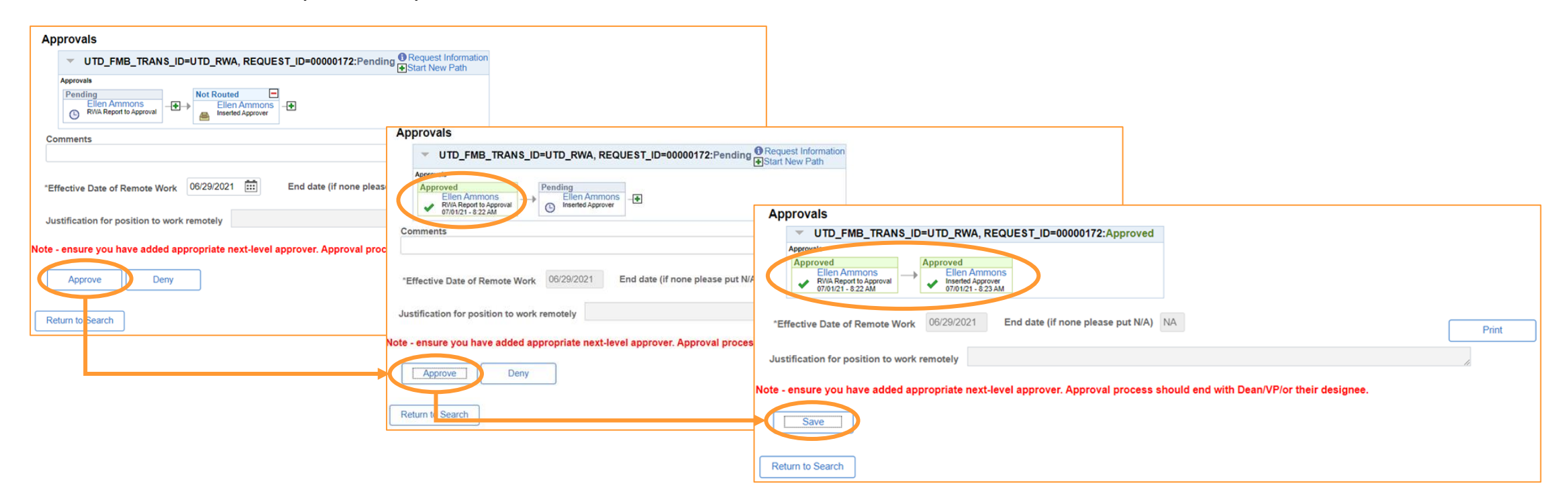

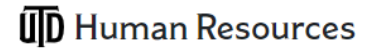

The workflow will be updated to reflect your approval and note the status of pending approvals.

- You will have the option to **Print** the form for your records
- The employee will have the option to do the same

| Approvals                                                                                                    |       |
|----------------------------------------------------------------------------------------------------|-------|
| UTD_FMB_TRANS_ID=UTD_RWA, REQUEST_ID=00000187:Pending Request Information<br>Fistart New Path                            |       |
| Approvals  Approved  Ellen Ammons  RNA Report to Approval  inserted Approver  inserted Approver                          |       |
| Comments                                                                                                    |       |
| *Effective Date of Remote Work 06/29/2021 End date (if none please put NA                                                | Print |
| Justification for position to work remotely                                                                              |       |
| lote - ensure you have added appropriate next-level approver. Approval process should end with Dean/VP/or their designed |       |
| Approve         Deny                                                                                                    |       |
| Return to Search                                                                                                    |       |

| ER                                    | employeerelations@utdallas.edu                                                                                                    |
|---------------------------------------|----------------------------------------------------------------------------------------------------|
| 0                                     | Remote Work Approval Request has received final approval                                                                                                    |
| 🕓 Amr                                 | ions, Ellen; 🖲 Bell, Janette                                                                                                    |
|                                       |                                                                                                    |
|                                       |                                                                                                    |
| Remote \                              | Vork Approval Request Form ID 00000188 has been approved. To review, please click on the link below.                                                                |
| Remote \<br>Go to                     | Vork Approval Request Form ID 00000188 has been approved. To review, please click on the link below.                                                                |
| Remote \<br><u>Go to l</u>            | Vork Approval Request Form ID 00000188 has been approved. To review, please click on the link below.<br>Remote Work Approval Request Form                           |
| Remote \<br><u>Go to l</u><br>Request | Vork Approval Request Form ID 00000188 has been approved. To review, please click on the link below.<br>Remote Work Approval Request Form<br>or: Janette Bell       |
| Remote \<br><u>Go to  </u><br>Request | Vork Approval Request Form ID 00000188 has been approved. To review, please click on the link below.<br>Remote Work Approval Request Form<br>or: Janette Bell       |
| Remote \<br>Go to I<br>Request        | Vork Approval Request Form ID 00000188 has been approved. To review, please click on the link below.<br>Remote Work Approval Request Form<br>pr: Janette Bell<br>J, |

The employee will receive an email notification when their request has been approved.

Employee Relations will be notified of approved forms and will place them in the employee's personnel file.

## **Denying a Remote Work Agreement**

Approvals

|                                                                            | · · · · · · · · · · · · · · · · · · ·                                                                                                    |      |
|----------------------------------------------------------------------------|----------------------------------------------------------------------------------------------------|------|
| 15. To <b>Deny</b> the form, you must add the reason for the denial in the | ✓ UTD_FMB_TRANS_ID=UTD_RWA, REQUEST_ID=00000172:Pending     ⊕ Start New Path  Approvals  Ellen Ammons Ellen Ammons WWA Report to Approval |      |
| Comments section.                                                          | Comments                                                                                                    |      |
| 16. You must enter N/A in the <b>End</b>                                   | *Effective Date of Remote Work 06/29/2021 End date (if none please put NA<br>N/A)                                                         | Prin |
| date field.                                                                | Note a ensure you have added appropriate part level approver. Approval process should and with Deap///P/or their designee                 |      |
| 17. Click on <b>Deny.</b>                                                  | Approve     Deny       Return to Search                                                                                                   |      |

#### <u>Note</u>

This process is the same for approvers at all levels.

**ID** Human Resources

The workflow will be updated to reflect your denial, and display the comment you provided regarding the reason for the denial

- You will have the option to **Print** the form for your records.
- The employee will have the option to do the same.

#### Approvals

| ✓ UTD_            | FMB_TRANS_ID=                         | UTD_RWA, P | REQUES  | T_ID=00000186:Denied Oviev | v/Hide Comments |
|-------------------|---------------------------------------|------------|---------|----------------------------|-----------------|
| Approvals         |                                       |            |         |                            |                 |
| Denied<br>Ellen   | Ammons                                |            |         |                            |                 |
| Ø 6/28/2          | 21 - 9:25 AM                          |            |         |                            |                 |
| Comn              | ments                                 |            |         |                            |                 |
| Ellen A<br>Cannot | Ammons at 06/28/21<br>t work remotely | - 9:25 AM  |         |                            |                 |
| Effective Date    | of Remote Work                        | 06/29/2021 | <b></b> | End date (if none please p | ut NA           |
|                   |                                       |            |         | N//                        | 4)              |
| ustification fo   | or position to work                   | remotely   |         |                            |                 |

#### Note - ensure you have added appropriate next-level approver. Approval process should end with Dean/VP/or their designee.

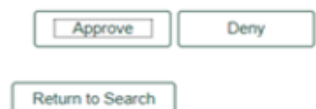

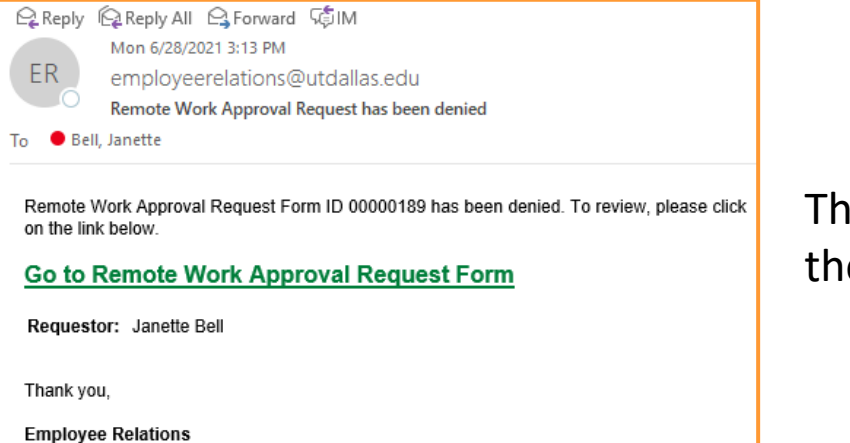

The employee will receive an email notifying them that the request has been denied.

# **Questions?**

## **Employee Relations**

employeerelations@utdallas.edu

## **Ellen Ammons**

Director, Employee Relations and Talent Development

ellen.ammons@utdallas.edu; x 4633

## **Janette Bell**

Employee Relations Manager janette.bell@utdallas.edu; x 2224

### **Daniel Hernandez**

Employee Relations Specialist II <u>daniel.hernandez2@utdallas.edu</u>; x 4324

**ID** Human Resources